# **STEP 1: DETERMINE WHICH PROCEDURE TO FOLLOW**

#### A: IF YOU HAVE NEVER HAD A BACKGROUND CHECK COMPLETED BY BANNER HEALTH. FOLLOW THE STEPS FOR <u>PROCEDURE ''A ''ONLY</u>

## B: IF YOU ARE A CURRENT BANNER EMPLOYEE OR HAVE HAD A <u>PREVIOUS</u> STUDENT BACKGROUND CHECK COMPLETED BY BANNER HEALTH FOLLOW THE STEPS FOR <u>PROCEDURE ''B'' ONLY</u>

#### PLEASE NOTE: DO NOT EMAIL SECURE HIRE TO UPDATE YOUR MCE ACCOUNT UNTIL YOUR INSTRUCTOR HAS ADDED YOU TO A ROTATION IN MCE.

## **STEP 2: FOLLOW THE STEPS TO COMPLETE THE CORRECT PROCEDURE**

## PROCEDURE A

## Step 1: Click on the link below to start the Background Check:

https://www.privateeyesinc.com/escreening/OApp\_LoginEntrance.asp?mode=direct&code=925212

NOTE: If the link does not work, please copy and paste it into browser address bar and hit the "Enter" key on your keyboard to be navigated to the site.

#### Step 2: Verify that your background check was received.

Once your Background Check information is received by Private Eyes, Inc. (PE), <u>you will</u> <u>receive an email confirmation and acknowledgement.</u> Be sure to look in your Spam folder for this email. **If you do not receive an email confirmation from PE it means your submission was not received and a background check will not be performed.** In this case, you MUST resubmit your online background check application until you receive the email confirmation.

**Process Time:** It will take approximately 2-3 weeks to process your background check and for the results to be entered into the mCE system. If it has been at least 2 weeks since you received an e-mail confirmation or your student experience begins within 2 weeks and you don't see clearance in your mCE account, contact Secure Hire at <u>securehire.students@bannerhealth.com</u>.

## **PROCEDURE B**

#### **<u>Step 1:</u>** Email Secure Hire

Submit Email to: <a href="mailto:securehire.students@bannerhealth.com">securehire.students@bannerhealth.com</a>

**<u>Process Time:</u>** It will take approximately 1 week for the results to be entered into the mCE system. If it has been at least 1 week since you requested the information and you do not see clearance in your mCE account then contact Secure Hire.

## PLEASE DO NOT CONTACT THE mCE HELP DESK OR CLIENTSOLV TECHNOLOGIES FOR ANY ISSUES REGARDING YOUR BACKGROUND CHECK, PLEASE CONTACT SECURE HIRE.

Secure Hire • Phone: 866.922.2474 • Email: SecureHire.Students@BannerHealth.com